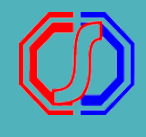

# ALUR PENDAFTARAN AWAL DAN PEMBAYARAN FORMULIR MENGGUNAKAN VIRTUAL ACCOUNT

- pendaftar-

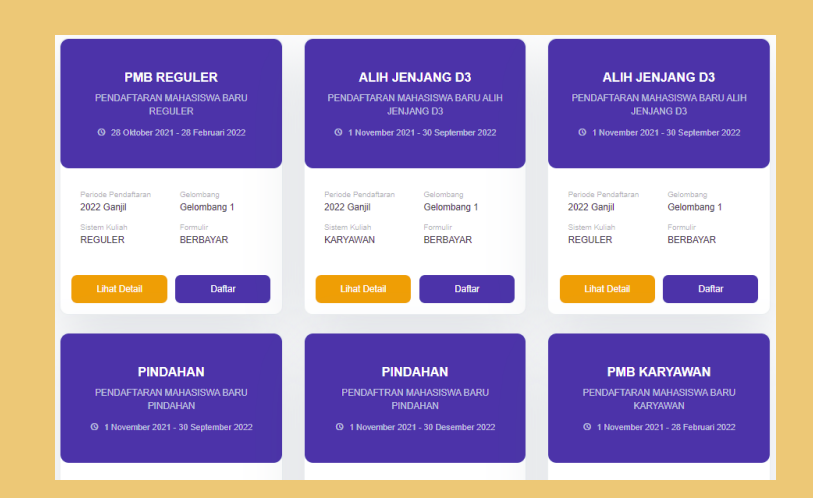

# PILIH PERIODE PENDAFTARAN

Buka halaman Penerimaan Mahasiswa Baru. Tekan DAFTAR SEKARANG. Pilih Periode Pendaftaran yang diinginkan. Setelah ditentukan periodenya, tekan LANJUT.

## INPUT BIODATA PENDAFTARAN

Input Biodata sesuai dengan data diri Pendaftar. Data yang diinput sampai pada data Pilihan Prodi. Selanjutnya tekan DAFTAR SEKARANG.

| Pendaftaran                  |                                |                   |                            |
|------------------------------|--------------------------------|-------------------|----------------------------|
| Anda akan melakukan proses   | pendaftaran                    |                   |                            |
| Jalur Pendaftaran Anda: Mand | iri Gelombang 2 - Reguler Gelo | mbang 2 (Reguler) |                            |
| Jalur Pendaftaran            | 2<br>Identitas Anda            | 3<br>Asal Sekolah | 4<br>Pilihan Program Studi |
| Pilihan Prodi 1 *            |                                |                   |                            |
| D3 - D3 - Akuntansi          |                                |                   | ~                          |
| Pilihan Prodi 2 *            |                                |                   |                            |
| D3 - D3 - Teknik Mesin       |                                |                   | •                          |
|                              |                                |                   |                            |
|                              | 🗲 Sebe                         | elumnya           | Daftar Sekarang 🛛 🛔        |

| Pratinjau Pendaftar                  |                                                                                                |
|--------------------------------------|------------------------------------------------------------------------------------------------|
| Berikut pratinjau data Anda, harap m | nelakukan pengecekan kembali pada data yang telah Anda inputkan.                               |
|                                      |                                                                                                |
| IDENTITAS DIRI                       |                                                                                                |
|                                      |                                                                                                |
| Jaiur Seleksi :                      | REGULER Gelombang 2 2021 Genap (Reguler)                                                       |
| Alerent Couplin                      | inclusion devices                                                                              |
| Ne UD :                              | ookaaasiinan com                                                                               |
| Tomost Lobic:                        | 681200318807                                                                                   |
| Tanonal Labir                        | 1 November 2000                                                                                |
| lanis Kalamin -                      | Parametan                                                                                      |
| Kewarnanenaraan :                    | IDN - Indonesia                                                                                |
| NIK / No. KTP :                      | 777777777777777777                                                                             |
|                                      |                                                                                                |
| ASAL SEKOLAH                         |                                                                                                |
|                                      |                                                                                                |
| Tahun Lulus :                        | 2020                                                                                           |
| Provinsi :                           | ACEH                                                                                           |
| Kota :                               | KABUPATEN ACEH BARAT                                                                           |
| Jenis Sekolah :                      | MAN                                                                                            |
| Jurusan :                            | IPA                                                                                            |
| Nama Sekolah :                       | 10113769 - MAN Banda Aceh 1                                                                    |
| PILIHAN PROGRAM STUDI                |                                                                                                |
| Pilhan 1 :                           | D3 - D3 - Akuntansi                                                                            |
| Pilihan 2 :                          | D3 - D3 - Teknik Mesin                                                                         |
|                                      |                                                                                                |
|                                      |                                                                                                |
|                                      | Saya menyetujui bahwa data yang telah dimasukkan adalah Benar dan dapat dipertanggungjawabkan. |
| Г                                    | ♦ Perbarui Data Konfirmasi Pendaflaran →                                                       |
|                                      |                                                                                                |

**GENERATE VA** 

### VALIDASI DATA

Cek kembali data yang diinputkan. Apabila ada kesalahan tekan PERBAIKI ULANG. Apabila sudah benar, checklist pada pernyataan paling bawah, kemudian tekan KONFIRMASI PENDAFTARAN.

Pilih Metode Pembayaran

Bank Nasional Indonesia Biava Admin 5000 00

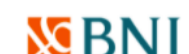

mengarahkan langsung untuk melakukan generate VA. Tentukan channel pembayaran yang akan digunakan. Kemudian tekan LANJUTKAN PEMBAYARAN.

Untuk pendaftaran yang berbayar, akan

| Biaya Admin 5000.00                  | M DINI                     |
|--------------------------------------|----------------------------|
| Tokopedia/OVO<br>Biaya Admin 3000.00 | itokopedia<br>©OVO         |
|                                      | Tutup Lanjutkan Pembayaran |

| INCIAN TAGIHAN YANG HARUS DIBA                        | YAR           |                  |
|-------------------------------------------------------|---------------|------------------|
| Deskripsi Tagihan                                     |               | Nilai Tagihan    |
| FORMULIR                                              |               | Rp 100.000       |
|                                                       | Total Tagihan | Rp 100.000       |
|                                                       |               |                  |
|                                                       |               |                  |
| ILIHAN METODE PEMBAYARAN                              |               |                  |
| Metode Pembayaran                                     | Biaya Admin   | Total Pembayaran |
| Tokopedia/OVO                                         | Rp 3.000      | Rp 103.000       |
| No. Pembayaran / Virtual Account:<br>211113001000000  |               |                  |
| Bayar Melalui:                                        |               |                  |
| 🖵 Web 🛛 App                                           |               |                  |
| BANK INA                                              | Rp 0          | Rp 100.000       |
| No. Pembayaran / Virtual Account:<br>0000003211113001 |               |                  |
|                                                       |               |                  |

#### Untuk bantuan cara pembayaran silakan akses halaman bantuan SevimaPay

### **VA TAGIHAN**

Lakukan Pembayaran sesuai dengan Channel yang dipilih menggunakan VA Tagihan yang sudah tampil. Pembayaran harus dilakukan segera agar akun dapat segera aktif.

#### Pendaftaran Berhasil

Akun Anda sudah aktif, silakan melanjutkan proses pendaftaran

| ama Pendaftar                    |                                                               | Ta                                      | anggal Daftar |
|----------------------------------|---------------------------------------------------------------|-----------------------------------------|---------------|
| IERMONIE                         | EGANGER                                                       | 1 November 2021                         | , 14:00:56    |
| Anda dapat me<br>Pendaftar dan F | lanjutkan proses pendaftaran denga<br>PIN di bawah ini.       | n memilih tombol Masuk / Login dengan I | D             |
|                                  | ID Pendaftar                                                  | PIN                                     |               |
|                                  | 211113001                                                     | 01112000                                |               |
|                                  | Informasi ID Pendaftar dan PIN telah dikirimkan ke email Anda |                                         |               |
|                                  |                                                               |                                         |               |

### **AKUN PENDAFTAR**

Setelah melakukan pembayaran, status akun pendaftar menjadi aktif. Untuk melanjutkan proses pendaftaran, dapat login ke sistem menggunakan ID Pendaftar dan PIN yang telah didapat. Pendaftar yang belum melakukan pembayaran, tidak dapat login ke sistem